# Getting Ready for the Family and Student Portal: A Guide for Teachers

1. Gradebook Preferences

#### Set Preference

*Enable gradebook features*: This check box must be selected in order to use the internal gradebook in MyEducation BC

**Publish Assignment Statistics:** Selecting this check box will display class averages in the portal. (It is recommended that this check box be left unchecked)

All other gradebook preferences are outlined in *the Secondary Teacher Advanced Gradebook User Guide* found at the following website: https://myed.sd61.bc.ca/secondary/teacher/

| La | mbrick Park High School 201                          | 6-2017                                             |       |                 | Staff View       | 🚽 🔺 Select S      | chool           |
|----|------------------------------------------------------|----------------------------------------------------|-------|-----------------|------------------|-------------------|-----------------|
|    | Set Preferences - Google Chrome                      | X                                                  |       |                 |                  |                   |                 |
| Г  | Secure   https://sdt.myeduc                          | ation.gov.bc.ca/aspen/gradebookPreferences ${f Q}$ | ٥٩    | Tools           |                  |                   | _               |
| ¢  | General Student Missing<br>Information Assignments   | Averages                                           |       |                 |                  |                   |                 |
|    | Shade alternate lines                                | 2                                                  |       |                 | $\mathbf{i}$     |                   |                 |
|    | Track administrator updates                          | •                                                  |       |                 |                  | •                 |                 |
|    | Tab direction                                        | Across V                                           | Class | N10 • + Ad      | ld Assignment    | Ö                 |                 |
|    | Show studies                                         |                                                    |       | 11/17           | 11/17            | 11/23<br>Stopping | 12/27           |
|    | Enable gradebook features<br>Assignment column order | Sequense number                                    |       | Total<br>6 pts. | Total<br>19 pts. | Total<br>6 pts.   | Total<br>6 pts. |
| В. | Show points in headers                               | ×                                                  |       | 4               | 14               | 5                 | 4               |
|    | Show category names in headers                       | ~                                                  |       | 4.5             | 15               | 5                 | 3.5             |
|    | Publish assignment statistics                        |                                                    |       | 4               | 18               | 6                 | 4.5             |
|    | Anchor averages                                      |                                                    |       | 0               | 0                | 0                 | 0               |
|    |                                                      |                                                    |       | 4               | 13               | 5.5               | 3               |
| 2  | GK K Cancel                                          |                                                    |       | 6               | 16               | 6                 | 6               |
|    |                                                      |                                                    |       | 4               | 18               | 4                 | 4               |
|    |                                                      |                                                    |       | 5               | 18               | 5.5               | 5               |
|    |                                                      |                                                    |       | 5               | 13               | 5.5               | 3.5             |
|    |                                                      |                                                    |       | 4.5             | 16               | 0                 | 4.5             |
|    |                                                      |                                                    |       | 6               | 7                | 5.5               | 4               |
|    |                                                      |                                                    |       | 4.5             | 17               | 0                 | 5               |
|    |                                                      |                                                    |       | 4.5             | 18               | 5.5               | 5               |
|    |                                                      |                                                    |       | 4.0 C+          | 14.0 B           | 4.0 C+            | 4.0 C+          |
|    |                                                      |                                                    |       | 4               |                  |                   |                 |
|    |                                                      |                                                    |       |                 |                  |                   |                 |

### 2. Class Set Up

#### Gradebook Top Tab>Select a class>Details Side Tab

Select the *Portal Notes* check box.

Enter notes about this class viewable by students and families via the portal. ie link to class website

| Pages      | My Info     | Student           | Attendance         | Gradebook     | Planner | Assessment | PD | Tools |
|------------|-------------|-------------------|--------------------|---------------|---------|------------|----|-------|
| Class Li   | st :: 2016- | 2017 - ME         | N1001 - E          | ENGLISH 10    |         |            |    |       |
| Details    | Opti        | ons               | orts 🗸 🛛 Help 🗸    |               |         |            |    |       |
| Roster     | E s         | ave 🗶 Car         | icel               |               |         |            |    |       |
| Seating    |             |                   |                    |               |         |            |    |       |
| Chart      | Cours       | se Nickname       | MEN1001            |               |         |            |    |       |
| Groups     | Desc        | ription           | ENGLISH 10         |               |         |            |    |       |
| Denetien   | Class       | sroom             | 42                 |               |         |            |    |       |
| Standards  | Sche        | dule              | A(3) B(1,5) C-E    | (4) D(2)      |         |            |    |       |
| Categories | Sche        | dule term         | S1                 |               |         |            |    |       |
| -          | Team        | 1                 |                    |               |         |            |    |       |
| Assignmen  | ts Hous     | e                 |                    |               |         |            |    |       |
| Scores     | Avera       | age Mode          | Gradebook De       | fault 🔻       |         |            |    |       |
|            | Avera       | ages grade scal   | Gradebook De       | fault         | ¥       |            |    |       |
|            | Porta       | I Notes           | Show Note          | es on Portals |         |            |    |       |
|            |             |                   | Welcome to E       | nglish 10.    |         |            |    |       |
|            |             |                   |                    |               |         |            |    |       |
|            |             |                   | L                  |               |         |            |    |       |
|            | Expan       | id All   Collapse | All                |               |         |            |    |       |
|            | > C         | Classes linked f  | or assignments and | l categories: |         |            |    |       |
|            | > C         | Categories        |                    |               |         |            |    |       |
|            | > E         | Drop mode         |                    |               |         |            |    |       |
|            | ) (         | Grade calculation | on weights         |               |         |            |    |       |

3. Assignment Set Up

General:

- Date Assigned and Due Date: These dates will appear in the portal for students and families and will populate the calendar from the *Planner* top tab.
- Online Submission
  - By entering an open and close date the teacher will allow students to upload completed assignments from the portal. The teacher can download assignments from within their gradebook for assessment.
- Visibility Type: Must be set to *Public* in order for the assignment to be included in the average calculation visible to students and families. (See details below)
- Resources Provided by the Teacher
  - Add File: Upload assignment criteria or resource material to be accessed by students and families from within the portal
  - Add Weblink: Add a link to supplemental assignment criteria or resources viewable from within the portal.
- Grade Term: Used to set the grade term to be used for average calculation for this assignment.

| Pages My             | r Info Student          | Attendance G        | iradebook   | Planner        | Assessmen   | it PD      | Tools               |                       |                                          |   |            |        |   |  |
|----------------------|-------------------------|---------------------|-------------|----------------|-------------|------------|---------------------|-----------------------|------------------------------------------|---|------------|--------|---|--|
| Class List ::        | 2016-2017 - MEN         | 1001 - ENG          | GLISH 10 :: | Portal Te      | est Assignm | nent       |                     |                       |                                          |   | •          | Q      | ► |  |
| Details              | Options - Repor         | rts ▼ Help ▼        |             |                |             |            |                     |                       |                                          |   |            |        |   |  |
| Roster               |                         |                     | An o        |                |             |            |                     |                       |                                          |   | efecilt Te |        |   |  |
| Seating              | + save and New          |                     | ancei       | ору            |             |            |                     |                       |                                          | L | elault le  | mpiate |   |  |
| Chart                | General Porta           | al Description      |             |                |             |            |                     |                       |                                          |   |            |        |   |  |
| Groups               | Classes *               | MEN1001 (sele       | ected)      |                |             |            |                     | Options               |                                          |   |            |        |   |  |
| Reporting            | Category *              | Total               | Q           |                |             |            |                     | Extra credit          |                                          |   |            |        |   |  |
| Standards            | GB column name *        | Port Test           |             |                |             |            |                     | Extra credit points   | 0.0                                      |   |            |        |   |  |
| Categories           | Assignment name *       | Portal Test Assignm | nent        |                |             |            |                     | Sequence number       | 26                                       |   |            |        |   |  |
| Assignments  Details | Defe series of t        | 4/40/0047           |             |                |             |            |                     | Score not droppable   | 2                                        | _ |            |        |   |  |
|                      | Date assigned *         | 1/16/2017           |             |                |             |            |                     | Visibility type       | Public                                   |   |            |        |   |  |
| Scores               | Date due                | 1/26/2017           |             |                |             |            |                     | Entry mode            | Numeric Only                             |   |            |        |   |  |
|                      | Iotal points *          | 6.0                 |             |                |             |            |                     | Grade Scale           | Provincial Mark Scale Final Marks        |   | Q          |        |   |  |
|                      | Online submission       |                     |             |                |             |            |                     | Grade Term *          | Q2 Q                                     |   |            |        |   |  |
|                      | Allow online submission |                     |             |                |             |            |                     | Exclude from averages |                                          |   |            |        |   |  |
|                      | Open date               | 1/16/2017           | 🎹 S         | tart time 12:0 | 00 AM       |            |                     | Recurring Options     | None      Daily      Weekly      Monthly |   |            |        |   |  |
|                      | Close date              | 1/26/2017           | E           | nd time 11:59  | 9 PM        |            |                     |                       |                                          |   |            |        |   |  |
|                      | Resources Provided      | by the Teacher      |             |                |             |            |                     |                       |                                          |   |            |        |   |  |
|                      | Add File                |                     | Add Weblin  | k              |             | 闷 Drag and | Drop from My Resour | ces                   |                                          |   |            |        |   |  |
|                      |                         |                     |             |                |             |            |                     |                       |                                          |   |            |        |   |  |
|                      | 🖺 🕂 Save and New        | 🖺 Save 🗶 🤇          | Cancel      |                |             |            |                     |                       |                                          |   |            |        |   |  |

# Portal Description:

Select the Portal Description tab to add details about the assignment viewable on the portal.

| Details                  | Options • Reports • Help •                                                                                                    |
|--------------------------|----------------------------------------------------------------------------------------------------|
| Roster                   | P) + Save and New P) Save X Cancel 연1 Copy                                                                                                    |
| Seating<br>Chart         | General Portal Description                                                                                                    |
| Groups                   |                                                                                                    |
| Reporting<br>Standards   | Arial - 12 - Normal - A- B I U X, X Ix                                                                                                    |
| Categories               | Describe the content and criteria of the assignment hereviewable in the student portal. Use the tools above to customize the look of the description. |
| Assignments<br>▶ Details |                                                                                                    |
| Scores                   |                                                                                                    |
|                          |                                                                                                    |
|                          |                                                                                                    |
|                          |                                                                                                    |
|                          |                                                                                                    |
|                          |                                                                                                    |
|                          | body p                                                                                                    |
|                          | Resources Provided by the Teacher                                                                                                    |
|                          | Add File 🗞 Add Weblink.                                                                                                    |
|                          |                                                                                                    |

#### Viewing and Updating All Assignments in a Class

#### Gradebook Top Tab>Select a class>Assignments Side Tab

\*Optional\* Use the *Visibility Type* field set **use to view the visibility type set for all assignments**. Visibility type must be set to *Public* for viewing in the portal.

Note: If any assignment is set to *Private* this will remove this assignment from the calculation of the average viewable in the portal. The average in the teacher gradebook will be different then what is seen in the portal.

Click the Portal View icon in the gradebook from the *Scores* side tab to view the averages as seen in the portal view. If all assignments are set to *Public* they will be identical.

| Q4      |             |   |
|---------|-------------|---|
|         | Portal View | J |
| 86.1 A  | 85.2 B      |   |
| 58.2 C- | 56.4 C-     | 4 |
| 80.3 B  | 79.2 B      | 1 |

Teachers may click the *family icon* in the header for each assignment from the scores side tab to turn the visibility type to public or private. (Green check box = Public)

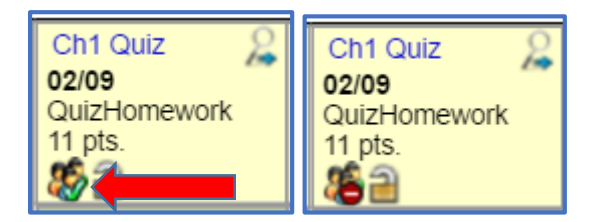

From the Assignments side tab teachers can use *Options>Modify list* or *Options>Mass update* to change the values in selected columns within this list.

| Pages            | My I   | Info            | Student Attenda        | nce Gradeboo              | ok Plai     | nner Asse  | essment    | PD     | Tools       |                |  |  |  |  |
|------------------|--------|-----------------|------------------------|---------------------------|-------------|------------|------------|--------|-------------|----------------|--|--|--|--|
| Class Lis        | t :: 2 | 016-2           | 2017 - MEN10           | 01 - ENGLISH <sup>·</sup> | 10          |            |            |        |             |                |  |  |  |  |
| Details          |        | Optio           | ns ▼ Reports ▼         | Help 🔻 Searc              | h on DateAs | sgn 🔍      | Y I        | a-z    | ⊪ ≞         |                |  |  |  |  |
| Roster           |        | 0 of 9 selected |                        |                           |             |            |            |        |             |                |  |  |  |  |
| Seating<br>Chart |        |                 | AssignmentName         | GBColumnName              | Visibility  | DateAsgn   | DateDue    | Points | AssmtWeight | GradeTerm > ID |  |  |  |  |
| Groups           |        |                 | Nat Poem               | Nat Poem                  | Public      | 11/15/2016 | 11/17/2016 | 6.0    | 1.0         | Q2             |  |  |  |  |
| Reporting        |        |                 | Quiz 2                 | Quiz 2                    | Public      | 11/17/2016 | 11/17/2016 | 19.0   | 1.0         | Q2             |  |  |  |  |
| Standards        |        |                 | Stopping               | Stopping                  | Public      | 11/21/2016 | 11/23/2016 | 6.0    | 1.0         | Q2             |  |  |  |  |
| Categories       |        |                 | Ch 1                   | Ch 1                      | Public      | 11/28/2016 | 12/27/2016 | 6.0    | 1.0         | Q2             |  |  |  |  |
| Assignment       | s      |                 | Nuclear                | Nuclear                   | Public      | 12/1/2016  | 12/2/2016  | 24.0   | 1.0         | Q2             |  |  |  |  |
| Details          | _      |                 | Murder                 | Murder                    | Public      | 12/6/2016  | 1/4/2017   | 12.0   | 1.0         | Q2             |  |  |  |  |
| Scores           |        |                 | Ch 10/11               | Ch 10/11                  | Public      | 12/12/2016 | 1/4/2017   | 6.0    | 1.0         | Q2             |  |  |  |  |
|                  |        |                 | Chry Ess               | Chry Ess                  | Public      | 12/15/2016 | 1/4/2017   | 24.0   | 1.0         | Q2             |  |  |  |  |
|                  |        |                 | Portal Test Assignment | Port Test                 | Public      | 1/16/2017  | 1/26/2017  | 6.0    | 1.0         | Q2             |  |  |  |  |
|                  |        | 4               |                        |                           |             |            |            |        |             |                |  |  |  |  |

#### Adding Feedback for Student Assignments Viewable in the Portal

#### Gradebook Top Tab>Scores Side Tab

- Click the speech bubble next to a score in the gradebook
- Enter Assignment feedback in the top box of the pop-up window that is visible in the portal.
- Enter Teacher's notes in the bottom box that is visible only to the teacher.

| Pages             | My Info    | Student    | Attenda     | nce Gra   | debook                   | Planner    |     | MyEducation BC        | : Edit Text Comment - Google Chrome            |                    | X    |   |            |
|-------------------|------------|------------|-------------|-----------|--------------------------|------------|-----|-----------------------|------------------------------------------------|--------------------|------|---|------------|
| Class Lis         | st :: 2016 | 2017 - ME  | EN100       | )1 - ENGL | <b>.ISH</b> 10           | æ          | [   | ▲ Secure   htt        | ps://sdt.myeducation.gov.bc.ca/aspen/te        | extRemarkEdit.do?s | td Q |   | • •        |
| Dataila           |            |            |             |           |                          |            |     | Student               | De Melo, Mateo                                 |                    |      | - |            |
| Details           | Opt        | ons 🗸 🛛 Re | ports 🔻 🛛 H | lelp 🔻    |                          |            |     | Assignment fee        | dback (visible to students and parents)        |                    |      |   |            |
| Roster            | Grade      | Columns    |             | Term      | Display                  |            | 5   | Provide feedback on t | this assignment visible in the student portal. |                    |      |   |            |
| Seating           | All        |            | ۰           | Q2 •      | <ul> <li>Grad</li> </ul> | ie 🔘 Color |     |                       |                                                |                    |      |   |            |
| Chart             |            |            |             |           |                          |            | 1   |                       |                                                |                    |      |   | 01/04      |
| Groups            | Nam        | e          |             |           | YOG                      | Missing 🖬  |     |                       |                                                |                    |      |   | Total      |
| Reporting         |            |            |             |           |                          |            |     |                       |                                                |                    |      |   | 24 pts.    |
| Standards         |            |            |             |           | 2019                     | 0          | 1   |                       |                                                |                    |      |   | 14         |
| Categories        |            |            |             | 9         | 2017                     | 0          |     |                       |                                                |                    |      |   | 14         |
| Assignmen         | ts         |            |             | 9         | ? 2019                   | 0          |     |                       |                                                |                    |      |   | 16 📮       |
|                   | -          |            |             | 9         | ? 2017                   | 0          |     | Teacher's Notes       | 3                                              |                    |      |   | 0          |
| Scores<br>Student |            |            |             | 9         | 2019                     | 0          | 1   | Leave notes on this a | issignment visible to the teacher only.        |                    |      | _ | 14         |
| Assignment        |            |            |             |           | 2019                     | 0          |     |                       |                                                |                    |      | - | 20         |
|                   |            |            |             |           | 2019                     | 0          |     |                       |                                                |                    |      | - | 14         |
|                   |            |            |             |           | 2013                     | 0          |     |                       |                                                |                    |      | - | 12         |
|                   |            |            |             |           | 2018                     | 0          |     |                       |                                                |                    |      |   | 16         |
|                   |            |            |             | 5         | 2019                     | 0          | 1   |                       |                                                |                    |      |   | 14         |
|                   |            |            |             | 9         | 2019                     | 0          |     |                       |                                                |                    |      |   | 18         |
|                   |            |            |             | 6         | 2019                     | 0          |     |                       |                                                |                    |      |   | 16         |
|                   |            |            |             | 9         | ? 2018                   | 0          |     | 🖺 Save 🔀 Cano         | cel                                            |                    | abc  |   | 12         |
|                   | Aver       | de score   |             |           | 2018                     | 0          |     |                       |                                                |                    |      |   | 12<br>13.0 |
|                   |            |            |             |           |                          |            |     |                       |                                                |                    |      |   |            |
|                   |            |            |             |           |                          |            | -11 |                       |                                                |                    |      |   |            |

## 4. Notifying Students and Families about Portal Updates

Teachers may wish to notify or remind students and families to check the portal from time to time or after key assignments have been graded.

#### Pages Top Tab>Teacher Classes Widget

Click the email icon next to the desired class to send email reminders and updates to students and families.

|      | My Info Stu                                                                                         | ident                                      | Attendance                                                     | Gradebook                                  | Plann                        | ner                                 | Assessr    | nent                                                                                                    | PD               | Tools         |
|------|----------------------------------------------------------------------------------------------------|--------------------------------------------|----------------------------------------------------------------|--------------------------------------------|------------------------------|-------------------------------------|------------|----------------------------------------------------------------------------------------------------|------------------|---------------|
| ا ا  | Announcements                                                                                       |                                            |                                                                |                                            |                              |                                     |            |                                                                                                    |                  |               |
| Home |                                                                                                    |                                            |                                                                |                                            |                              |                                     |            |                                                                                                    |                  |               |
| Page | Welcome to MyEd                                                                                     | ducation                                   | BC                                                             |                                            |                              |                                     |            |                                                                                                    |                  |               |
|      | Welcome<br>Weekly Maint<br>Every Wednesd                                                            | e to I<br>tenanc<br>day from               | MyEduca<br>e Windows -<br>1 6:00 to 11:00 p                    | tionBC S<br>Outages may<br>pm and every Su | DTes<br>be requinday fro     | t<br>uired<br>m 6:00                | ) to 11:00 | <b>am</b> . If ou                                                                                            | tages are        | e requi       |
|      |                                                                                                    |                                            |                                                                |                                            |                              |                                     |            |                                                                                                    |                  |               |
| - ji | Teacher Classes                                                                                     |                                            |                                                                |                                            |                              |                                     |            |                                                                                                    |                  |               |
| Ì    | Teacher Classes                                                                                     | -                                          |                                                                | Monday, Jan                                | uary 16                      |                                     |            |                                                                                                    |                  | Next          |
| Ĩ    | Teacher Classes Previous Classes Meeting                                                            |                                            |                                                                | Monday, Jan                                | uary 16<br>Atten             | dance                               | Posted     | Grades                                                                                                    | Posted           | Next<br>Email |
| i    | Teacher Classes Previous Classes Meeting 8:30 AM A                                                  | <b>4</b> - MCON                            | л-1101 - COMM                                                  | Monday, Jan                                | uary 16<br>Atten             | dance<br>A                          | Posted     | Grades                                                                                                    | Posted           | Next<br>Email |
|      | Teacher Classes Previous Classes Meeting 8:30 AM A 8:30 AM A                                        | 4 - MCON<br>4 - MCON                       | и-1101 - сомм<br>и-1201 - сомм                                 | Monday, Jan                                | uary 16<br>Atten<br>E        | dance<br>A                          | Posted     | Grades<br>ga                                                                                                 | Posted           | Next<br>Email |
|      | Teacher Classes<br>Previous<br>Classes Meeting<br>8:30 AM A<br>8:30 AM A<br>9:45 AM B               | 4 - MCON<br>4 - MCON<br>3 - MEN            | и-1101 - СОММ<br>и-1201 - СОММ<br>-1001 - ENGL                 | Monday, Jan                                | uary 16<br>Atten<br>El       | dance<br>A<br>A<br>A                | Posted     | Grades<br>Ø                                                                                                  | Posted           | Next<br>Email |
| Î    | Teacher Classes<br>Previous<br>Classes Meeting<br>8:30 AM A<br>8:30 AM A<br>9:45 AM B<br>11:00 AM C | 4 - MCON<br>4 - MCON<br>3 - MEN<br>C - MEN | 1-1101 - COMM<br>1-1201 - COMM<br>-1001 - ENGL<br>-1002 - ENGL | Monday, Jan                                | uary 16<br>Atten<br>El<br>El | dance<br>28<br>28<br>28<br>28<br>28 | Posted     | Grades<br>22<br>22<br>23<br>23<br>24<br>24<br>24<br>24<br>24<br>24<br>24<br>24<br>24<br>24<br>24<br>24<br>24 | Posted<br>Posted | Next<br>Email |

- Select the *Students* and *Contacts* check box
- Enter teacher email address to receive a copy of the email
- Enter a subject
- Add an attachment as required
- Enter the email message
- Click Send

Notes: Recipients are blind cc'ed. Replies will come to the sender (User account currently logged in)

|             | The Thirds.//suringeducation.gov.bc.ca/aspen/studentimasseman.do |             |
|-------------|------------------------------------------------------------------|-------------|
| From:       | Janzen, Barry <bjanzen@sd61.bc.ca></bjanzen@sd61.bc.ca>          |             |
| To:         |                                                                  |             |
|             | Students Contacts Teachers                                       | Total Recip |
|             | Include Primary Email Address                                    |             |
|             | Include Alternate Email Address                                  |             |
| Bcc:        | enter your email address here to retain a copy in Outlook        |             |
| Subject:    | Portal Update                                                    |             |
| Attachment. | Add File                                                         |             |
| Enter me    |                                                                  |             |
|             | ressayge refe.                                                   |             |

## 5. What does the portal look like from a student or family perspective?

To view the student or family portal interface and training materials please refer to the following website: <u>https://myed.sd61.bc.ca/resources-links/family-student-portal/</u>

### 6. Cumulative Assessment in the Portal

The latest update of MyEducation BC includes the ability for schools to enable cumulative assessment values to be displayed in the student portal.

| Pages My                             | Info Academics C | Groups Calendar    | Lock | er 👘 |    |    |           |                         |        |        |                    |     |          |        |   |   |
|--------------------------------------|------------------|--------------------|------|------|----|----|-----------|-------------------------|--------|--------|--------------------|-----|----------|--------|---|---|
| Classes :: MS                        | SC1001 - SCIEN   | CE 10              |      |      |    |    |           |                         |        |        |                    | ◄   | ٩        | q      | ۲ | M |
| Details<br>Assignments<br>Attendance | Cancel Reports   | Help 🔻             |      |      |    |    |           |                         |        |        |                    | Def | ault Ter | nplate |   | > |
|                                      | Teacher Be       | saucage, Dominique |      |      |    |    | Classroom | 07                      |        |        |                    |     |          |        |   |   |
|                                      | Attendance Summ  | ary                |      |      |    |    |           | Average Summary         |        |        |                    |     |          |        |   |   |
|                                      | Туре             |                    | Q1   | Q2   | Q3 | Q4 | Year      | Category                |        |        | Cumulative average |     |          |        |   |   |
|                                      | Absent           |                    | 1    |      |    |    | 1         | Weight                  |        |        | 40.0%              |     |          |        |   |   |
|                                      | Tardy            |                    | 0    | 0    | 0  | 0  | 0         | Assignments             | Avg    |        | 94.0 A             |     |          |        |   |   |
|                                      | Dismissed        |                    | 0    | 0    | 0  | 0  | 0         | Tests and Quizzes       |        | Weight | 60.0%              |     |          |        |   |   |
|                                      |                  |                    |      |      |    |    |           |                         | Avg    | 87.0 A |                    |     |          |        |   |   |
|                                      |                  |                    |      |      |    |    |           | Gradebook average       |        |        |                    |     |          |        |   |   |
|                                      |                  |                    |      |      |    |    |           | Posted grade            |        |        |                    |     |          |        |   |   |
|                                      |                  |                    |      |      |    |    |           | Semester 1 running tota | A 0.09 |        |                    |     |          |        |   |   |
|                                      |                  |                    |      |      |    |    |           | Semester 2 running tota | al .   |        |                    |     |          |        |   |   |
|                                      |                  |                    |      |      |    |    |           | Cumulative              | 90.0 A |        |                    |     |          |        |   |   |
|                                      |                  |                    |      |      |    |    |           |                         |        |        |                    |     |          |        |   |   |
|                                      | Cancel           |                    |      |      |    |    |           |                         |        |        |                    |     |          |        |   |   |